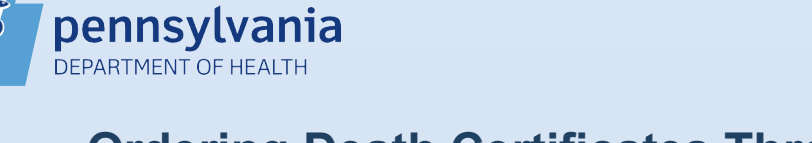

## Ordering Death Certificates Through EDRS

## Notes:

- This Quick Reference Sheet is for the role of a Funeral Home Representative only.
- The case must be registered before you can place an order for a death certificate through EDRS.
- The funeral home will have the choice of either a Standard (no medical information) or Comprehensive (all information) death certificate.
- A funeral home can order death certificates through EDRS from the Local Registrar on the record only after the local registrar has been onboarded.

Locate the case; if the case is **Registered**, you will see **Order Certified Copies** on the left under Other Links > Death Registration Menu. Click this link.

| Death Registration Menu            | 2867/2934 :LISA SAMPLE OCT-01-2020<br>Personal valid/Medical Valid/Registered/signed/Dropped to Paper/NA/Birth Death Linkage Required Over 1 Year/ICD Coding Required |
|------------------------------------|----------------------------------------------------------------------------------------------------|
| Personal Information               | Decedent                                                                                                    |
| Decedent                           |                                                                                                    |
| Resident Address                   | Will Coroner/Medical Examiner be responsible for final disposition of the decedent?                                                                                   |
| Informant                          | Decedent's Legal Name                                                                                                    |
| Disposition                        | First Middla Other Middla Last Suffry                                                                                                    |
| Decedent Attributes                |                                                                                                    |
| Medical Certification              |                                                                                                    |
| Pronouncement                      | Aliases                                                                                                    |
| Place of Death                     | Add/Edit Alias Names                                                                                                    |
| Cause of Death                     | Gender Social Security Number                                                                                                    |
| Other Factors<br>Certifier         | Female V 999-99-9999 None O Unknown                                                                                                    |
| Registrar                          | Linder 1 Var. Linder 1 Day                                                                                                    |
| Amendment List                     | Date of Birth Years Months Days Hours Minutes SSN Vorification Status                                                                                                 |
| Other Links                        | Jan-01-1945 Age 75 Verify SSN UNVERHED (0)                                                                                                    |
| Amendments                         | Decedente Dicth Disco                                                                                                    |
| Assign Status                      |                                                                                                    |
| Attachments                        | City or Town County State County                                                                                                    |
| Comments<br>Order Certified Copies | New Castle Lawrence Pennsylvania United States                                                                                                    |
| Print Forms                        |                                                                                                    |
| Switch User                        | Ever in US Armed Forces? No                                                                                                    |
|                                    |                                                                                                    |
|                                    | Validate Page Next Clear Save Return                                                                                                    |
|                                    |                                                                                                    |
|                                    |                                                                                                    |

Page 1 of 6

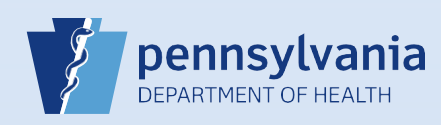

You will now be on the **Applicant** page. The name and address of the funeral home on record will pre-populate. If you are picking up certificates at a public office, enter the name of the person picking up the certificates in the **Attention** field, then click **Next**.

**Note**: If you are unsure who will be picking up the certificates, you can list multiple names in the **Comments**. Refer to **EDRS Quick Reference Sheet QRS-2065-FH** for more information on **Adding Comments to an Order**.

| Organization                     | Eveneral University of Computer visity (Univ                         |                              |                                      |
|----------------------------------|----------------------------------------------------------------------|------------------------------|--------------------------------------|
| vame: Hoover                     | Funeral Homes & Crematory Inc (Hal                                   |                              |                                      |
| Address<br>Street Number<br>6011 | Pre<br>Directional Street Name                                       | Street<br>Designator<br>Road | Post<br>Directional Apartment Number |
| 17112                            | City or Town         State           Harrisburg         Pennsylvania | Country<br>United States     | Address Verification                 |
| Contact Inform<br>Attention:     | ation                                                                |                              |                                      |
| Phone Number:<br>Email:          | Alternate Number:                                                    | Fax Number:                  | ·                                    |
| Email:                           | ntion Come as Applicant?                                             |                              |                                      |

3

On the **Services** page, select the appropriate **Issuing Office** from the drop-down menu. For pick-up orders at a Vital Records office, choose the public office where the certificates will be picked up by a funeral home representative. If you select a local registrar and receive an error message, please contact the local registrar to place your order. Once the local registrar has been trained, you will then be able to place your order through EDRS.

| Benneylyania Department of Health                                              | eih                       |                                |
|--------------------------------------------------------------------------------|---------------------------|--------------------------------|
| Pennsylvania Department of freath                                              |                           |                                |
| 20201000003 :Hoover Funeral Homes & C<br>/Order Invalid/Incomplete/No Services | rematory Inc (Harrisburg) |                                |
| Services                                                                       |                           |                                |
| Source  Internet - funeral home only                                           | Received Date Oct-02-2020 | Fee Effective Date Oct-02-2020 |
| Issuing Office                                                                 |                           |                                |
| Erie State Office: 25-249<br>Harrisburg Public Office                          |                           |                                |
| New Castle Public Office                                                       |                           | Save Previous Next Return      |
| Pittsburgh Public Office                                                       |                           |                                |
| Scranton Public Office                                                         |                           |                                |

Commonwealth of PA-Department of Health Bureau of Health Statistics and Registries

Date: 12/22/2020 Version 1.0

Page 2 of 6

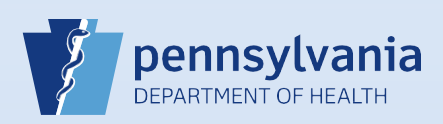

| Source  Internet -     | funeral home only              | Received Date Oct-02-2020                       | Fee Effective Date Oct-02-2020 |
|------------------------|--------------------------------|-------------------------------------------------|--------------------------------|
| 1 Name: Lisa Sam       | ple                            |                                                 |                                |
| Applicant Relatio      | nship to Registrant: Fu        | neral Director                                  |                                |
| Currently there are no | o services for this event requ | est. Please click Add Service to add a service. | Add Service                    |
|                        |                                |                                                 | Save Previous Next Retu        |

| ug Ling Evenus Queues Forms <u>n</u> eip                                                                                                    |                                                                                                    |
|----------------------------------------------------------------------------------------------------|----------------------------------------------------------------------------------------------------|
| Pennsylvania Department of Health                                                                                                    |                                                                                                    |
|                                                                                                    |                                                                                                    |
| 20201000003 :Hoover Funeral Homes & Crem<br>/Order Invalid/Incomplete/No Services                                                                                                    | atory Inc (Harrisburg)                                                                                                    |
| Services                                                                                                    |                                                                                                    |
| Source  Internet - funeral home only                                                                                                    | Received Date Oct-02-2020 The Fee Effective Date Oct-02-2020                                                                                                    |
| Issuing Office Erie Public Office                                                                                                    |                                                                                                    |
| 1. Nemol Lice Sample                                                                                                    |                                                                                                    |
| Applicant Polotionship to Ponistrant' Europ                                                                                                    | al Director                                                                                                    |
| Applicant relationship to registrant, rules                                                                                                    |                                                                                                    |
| ▶ Service                                                                                                    | Quantity      Priority      Delivery                                                                                                    |
| Eria El Comprobancivo Dooth CC                                                                                                    |                                                                                                    |
| - Erie - FH Standard Death CC                                                                                                    | Other Specify                                                                                                    |
|                                                                                                    | Savo Cancol                                                                                                    |
| - Erie - FH Vet Standard Death CC                                                                                                    | Save                                                                                                    |
| - Erie - FH Vet Standard Death CC                                                                                                    |                                                                                                    |
| - Erie - FH Vet Standard Death CC                                                                                                    | Add Service                                                                                                    |
| - Erie - FH Vet Standard Death CC                                                                                                    | Add Service                                                                                                    |
| - Erie - FH Vet Standard Death CC                                                                                                    | Add Service<br>Save Previous Next Return                                                                                                    |
| - Erie - FH Vet Standard Death CC                                                                                                    | Add Service<br>Save Previous Next Return                                                                                                    |
| - Erie - FH Vet Standard Death CC                                                                                                    | Add Service<br>Save Previous Next Return                                                                                                    |
| - Erie - FH Vet Standard Death CC                                                                                                    | Add Service<br>Save Previous Next Return<br>Description                                                                                                    |
| Erie - FH Vet Standard Death CC     Service Name     FH – Comprehensive Death CC                                                                                                    | Add Service<br>Save Previous Next Return<br>Description<br>Requires payment                                                                                                    |
| Service Name<br>FH – Comprehensive Death CC                                                                                                    | Add Service Save Previous Next Return Description Requires payment Certificate contains all data from death record                                                                                                    |
| Service Name<br>FH – Comprehensive Death CC<br>FH – Standard Death CC                                                                                                    | Add Service           Save         Previous         Next         Return           Description         Requires payment         Certificate contains all data from death record         Requires payment                                                                                                    |
| Service Name<br>FH – Comprehensive Death CC<br>FH – Standard Death CC                                                                                                    | Add Service Save Previous Next Return                                                                                                    |
| Service Name<br>FH – Comprehensive Death CC<br>FH – Standard Death CC<br>FH – Vet Comprehensive Death CC                                                                                                    | Add Service<br>Save Previous Next Return<br>Description<br>Requires payment<br>Certificate contains all data from death record<br>Requires payment<br>Certificate excludes medical information other than medical certifier's<br>name and address<br>Used in conjunction with Armed Forces Fee Waiver and must provide                                                                                                    |
| Service Name<br>FH – Comprehensive Death CC<br>FH – Standard Death CC<br>FH – Vet Comprehensive Death CC                                                                                                    | Add Service Save Previous Next Return                                                                                                    |
| Service Name<br>FH – Comprehensive Death CC<br>FH – Standard Death CC<br>FH – Vet Comprehensive Death CC                                                                                                    | Add Service<br>Save Previous Next Return<br>Previous Next Return<br>Description<br>Requires payment<br>Certificate contains all data from death record<br>Requires payment<br>Certificate excludes medical information other than medical certifier's<br>name and address<br>Used in conjunction with Armed Forces Fee Waiver and must provide<br>Armed Forces Member's information in Comments on Order Summary<br>Certificate includes all data from death record                                                                                                    |
| Service Name         FH – Comprehensive Death CC         FH – Standard Death CC         FH – Vet Comprehensive Death CC         FH – Vet Comprehensive Death CC         FH – Vet Standard Death CC         FH – Vet Standard Death CC  | Add Service<br>Save Previous Next Return<br>Previous Next Return<br>Description<br>Requires payment<br>Certificate contains all data from death record<br>Requires payment<br>Certificate excludes medical information other than medical certifier's<br>name and address<br>Used in conjunction with Armed Forces Fee Waiver and must provide<br>Armed Forces Member's information in Comments on Order Summary<br>Certificate includes all data from death record<br>Used in conjunction with Armed Forces Fee Waiver and must provide<br>Armed Forces Member's information in Comments on Order Summary<br>Certificate includes all data from death record<br>Used in conjunction with Armed Forces Fee Waiver and must provide |
| Service Name         FH – Comprehensive Death CC         FH – Comprehensive Death CC         FH – Standard Death CC         FH – Vet Comprehensive Death CC         FH – Vet Comprehensive Death CC         FH – Vet Standard Death CC | Add Service<br>Save Previous Next Return<br>Previous Next Return<br>Description<br>Requires payment<br>Certificate contains all data from death record<br>Requires payment<br>Certificate excludes medical information other than medical certifier's<br>name and address<br>Used in conjunction with Armed Forces Fee Waiver and must provide<br>Armed Forces Member's information in Comments on Order Summary<br>Certificate includes all data from death record<br>Used in conjunction with Armed Forces Fee Waiver and must provide<br>Armed Forces Member's information in comments on Order Summary.<br>Certificate excludes medical information other than medical certifier's                                             |

Commonwealth of PA-Department of Health Bureau of Health Statistics and Registries

Date: 12/22/2020 Version 1.0

Page 3 of 6

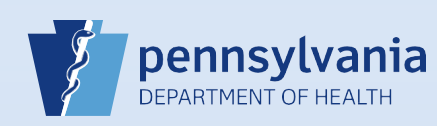

Next, enter the **Quantity** and select the **Priority** and **Delivery** from the drop-down menus.

If you select a Local Registrar as the issuing office, PICKUP is the only acceptable delivery method. If you select MAIL, you will receive an error message.

\*For those who select PICKUP as their Delivery method: In the case that the Vital Records Office you've selected is closed, we will mail your certificates and you will be invoiced for the order.

**Note**: if you select the PICKUP delivery option, enter your name, phone number, and email address in the **Comments** field so that a Vital Records representative can contact you to schedule an appointment once your order has been completed.

The **Request Reason** is not required and can be left blank. Once the **Quantity**, **Priority**, and **Delivery** has been entered, click **Save**.

| Fource Internet - funeral home only         | Received Date Oct-02-2020 Fee Effective Date Oct-02-2020 |
|---------------------------------------------|----------------------------------------------------------|
| ssuing Office Erie Public Office            |                                                          |
| Name: Lisa Sample                           |                                                          |
| Applicant Relationship to Registrant: Funer | al Director                                              |
|                                             | 4.00130.00130                                            |
| Service                                     | Quantity Priority Delivery                               |
| - Erie - FH Comprehensive Death CC          | 3 FH Order                                               |
| Request Reason                              | Other Specify Bickup                                     |
|                                             | Save Cancel                                              |
| ~                                           |                                                          |
| ·                                           |                                                          |
|                                             | Add Soni                                                 |
|                                             | Add Servi                                                |

| Order Processing Menu | 20201000003 :Hoover Funeral Homes & Cr<br>/Order Invalid/Incomplete/Funeral Home Order | ematory Inc (H | larrisburg)  |          |                   |           |           |             |
|-----------------------|----------------------------------------------------------------------------------------|----------------|--------------|----------|-------------------|-----------|-----------|-------------|
| Applicant<br>Services | Services                                                                               |                |              |          |                   |           |           |             |
| Payments              | Source  Internet - funeral home only                                                   | Received Date  | e Oct-02-202 | :0       | Fee Effective I   | Date Oct- | -02-2020  |             |
| Switch User           | Issuing Office Erie Public Office                                                      |                |              |          |                   |           |           |             |
|                       | 1 Name: Lisa Sample                                                                    |                |              |          |                   |           |           |             |
|                       | Applicant Relationship to Registrant: Fu                                               | neral Director |              |          |                   |           |           |             |
|                       | Id Service                                                                             | Quantity       | Priority     | Delivery | Request Reason    | Other     | Fee       |             |
|                       | 1 - Erie - FH Comprehensive Death CC                                                   | 3              | FH Order     | MAIL     | Estate Settlement |           | \$60.00 E | dit Reverse |
|                       |                                                                                        |                |              |          |                   |           |           | Add Servic  |

Date: 12/22/2020 Version 1.0

Page 4 of 6

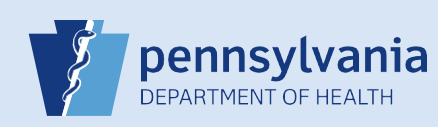

Review the information on the Order Summary page to make sure the Applicant Information, Service Name, Quantity, and Delivery are correct.

**Note**: if the certificates are to be mailed to an address that is different than the address that appears on this page, enter the correct mailing address in the **Comments**.

You do not need to enter any **Payment Information**. If you select the Pickup delivery option, you must pay by check, money order, or credit card at your scheduled appointment. If you select the Mail delivery option, you will be invoiced for certificates that require payment.

If you are ordering Veteran copies, go to Step 9.

If you are NOT ordering Veteran copies, click Submit Order and you've completed the ordering process.

|             | /Order Invalid/Incomplete/Funeral Home Order                           |                                  |                  |                                |
|-------------|------------------------------------------------------------------------|----------------------------------|------------------|--------------------------------|
| Applicant   | Order Summary                                                          |                                  |                  |                                |
| Payments    | Source: Internet - funeral home only                                   | ProCheck / ProID Status          |                  |                                |
| Summary     | Received Date: OCT-02-2020                                             | Fee Effective Date: OCI          | T-02-2020        |                                |
| Switch User |                                                                        |                                  |                  |                                |
|             | Applicant Information                                                  | Payment Information              |                  |                                |
|             | Name: Hoover Funeral Homes & Crematory Inc (Harrisburg)                | Туре                             | Amount           | User                           |
|             | Address: 6011 Linglestown Road                                         | Paid:                            | \$0.00           |                                |
|             | Attention:                                                             | Due:                             | \$60.00          |                                |
|             | Phone:                                                                 | Balance:                         | \$60.00          |                                |
|             | Email:                                                                 |                                  |                  |                                |
|             | Event Requested                                                        |                                  |                  |                                |
|             | Event Type: Death                                                      |                                  | Amend            | Mailing Envelope Mailing Label |
|             | Relation: Funeral Director                                             |                                  |                  |                                |
|             | Status: /Personal Valid/Medical Valid/Registered/Signed/Dropp          | ed to Paper/NA/Birth Death Linka | ge Required Over | 1 Year/ICD Coding Required     |
|             | Comments:                                                              |                                  |                  |                                |
|             | Matched Events Service                                                 | ces                              |                  |                                |
|             | Registrant Match Total Number of Date of Last Issuances Issuance Servi | ice Name                         | Quantity Price   | ority Delivery Fee             |
|             | Lisa Yes 0 - Erie                                                      | - FH Comprehensive Death CC      | 3 FH             | Order MAIL \$60.00 Issue       |
|             | New Order Copy to New Submit Order Void Issuance His                   | story                            |                  | Previous                       |
|             | New Order Copy to New Submit Order Void Issuance His                   | story                            |                  | Previous Retu                  |

When ordering veteran copies and to receive the Veteran Fee Waiver, you must enter the information seen below in the **Comment** box. Click **Save** and the **Close**.

| omments                                     |                                                                                                    | ~ |   |
|---------------------------------------------|----------------------------------------------------------------------------------------------------|---|---|
| Order Number:                               | 20201000003                                                                                                    |   |   |
| Event Type:                                 | Death                                                                                                    |   |   |
| Received Date:                              | 10/2/2020 12:00:00 AM                                                                                                    |   | 1 |
| Registrant Name:                            | : Lisa Sample                                                                                                    |   |   |
| No data found                               |                                                                                                    |   | U |
|                                             |                                                                                                    |   |   |
|                                             |                                                                                                    |   |   |
| Enter New Comm                              | ent                                                                                                    |   |   |
| Enter New Comm<br>Comment Type:             | Order Processing                                                                                                    |   |   |
| Enter New Comm<br>Comment Type:             | Order Processing  a. Name of Veteran                                                                                                    |   | - |
| Enter New Comm<br>Comment Type:             | Order Processing     Save       a. Name of Veteran     Save       b. Service Number     Save                                                                                                    |   |   |
| Enter New Comm<br>Comment Type:<br>Comment: | a. Name of Veteran<br>b. Service Number<br>c. Rank & Branch of Service<br>d. Relationship of the Veteran to the decedent                                                                                                    |   | - |
| Enter New Comm<br>Comment Type:<br>Comment: | Order Processing       Save         a. Name of Veteran       Save         b. Service Number       Clear         c. Rank & Branch of Service       Clear         d. Relationship of the Veteran to the decedent       Cancel                                                               |   |   |
| Enter New Comm<br>Comment Type:<br>Comment: | Order Processing       Save         a. Name of Veteran       Save         b. Service Number       Clear         c. Rank & Branch of Service       Clear         d. Relationship of the Veteran to the decedent       Cancel         Maximum text length: 4000       Characters left: 3884 |   |   |
| Enter New Comm<br>Comment Type:<br>Comment: | Order Processing       Save         a. Name of Veteran       Save         b. Service Number       Clear         c. Rank & Branch of Service       Clear         d. Relationship of the Veteran to the decedent       Cancel         Maximum text length: 4000       Characters left: 3884 |   |   |

Commonwealth of PA-Department of Health Bureau of Health Statistics and Registries Date: 12/22/2020 Version 1.0

Page 5 of 6

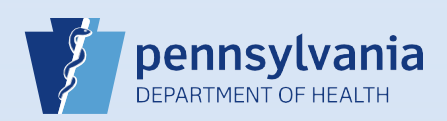

11

|      | r Invalid/Inco        | mplete/Funeral                   | Home Orde      | er en atory in           | ic (Harrisbu   | (9)                       |                 |            |             |           |         |
|------|-----------------------|----------------------------------|----------------|--------------------------|----------------|---------------------------|-----------------|------------|-------------|-----------|---------|
| Orde | r Summary             | /                                |                |                          |                |                           |                 |            |             |           |         |
| Sou  | ce: Internet          | - funeral home                   | only           |                          |                | ProCheck / ProID Stat     | us:             |            |             |           |         |
| Rec  | ived Date:            | OCT-02-2020                      |                |                          |                | Fee Effective Date: 0     | OCT-02-2020     |            |             |           |         |
| Appl | cant Informa          | ation                            |                |                          |                | Payment Information       | 1               |            |             |           |         |
| Nam  | e: Hoove              | r Funeral Home                   | s & Cremat     | ory Inc (Harrisbu        | urg)           | Туре                      | Amount          | U          | ser         |           |         |
| Add  | ess: 6011 L           | inglestown Roa                   | id             |                          |                | Paid:                     | \$0.00          |            |             |           |         |
| Δtte | name.                 | urg, rennsylva                   |                |                          |                | Due:                      | \$60.00         |            |             |           |         |
| Pho  | ie:                   |                                  |                |                          |                | Balance:                  | \$60.00         |            |             |           |         |
| Ema  | d:                    |                                  |                |                          |                |                           |                 |            |             |           |         |
| Even | t Requested           |                                  |                |                          |                |                           |                 |            |             |           |         |
| Ever | t Type: Deat          | h                                |                |                          |                |                           | Ame             | nd Mail    | ing Envelop | e Mailing | ) Label |
| Rela | ion: Fune<br>s: /Pers | eral Director<br>sonal Valid/Mec | lical Valid/R  | eaistered/Sianea         | d/Dronned to F | Paper/NA/Birth Death Lin  | kade Required ( | ver 1 Year | /ICD Codin  | a Require | d       |
| Com  | nents: a. Na          | ame of Veteran                   | b. Service N   | lumber c. Rank           | & Branch of S  | ervice d. Relationship of | the Veter       |            |             | 9         | -       |
| Mato | hed Events            |                                  |                |                          | Services       |                           |                 |            |             |           |         |
| Regi | strant Matcl          | h Total Num<br>Issuan            | iber of<br>ces | Date of Last<br>Issuance | Service Na     | ne                        | Quantity        | Priority   | Delivery    | Fee       |         |
| Lisa | ple Yes               | 0                                |                | _                        | - Erie - FH C  | comprehensive Death CC    | 3               | FH Order   | MAIL        | \$60.00   | Issue   |
| Sam  |                       |                                  |                |                          |                |                           |                 |            |             |           |         |

When you click **Submit Order**, an automated DAVE **Message** will be generated and sent to all users at your facility notifying them that an order has been placed. **Note**: **Subject** of the Message will be the Order Number. Refer to the EDRS Quick Reference Sheet QRS-2056-FH for more information on how to check messages.

|                |                                       | Send Mes                                                                                                    | sage Mark as Read Re | move from |
|----------------|---------------------------------------|----------------------------------------------------------------------------------------------------|----------------------|-----------|
| From           | Subject                               | Message                                                                                                    | Date Sent            |           |
| Karl Groverton | Order Number 20201000003<br>Submitted | The order for Lisa Sample submitted by Karl Groverton was received on $Oct/02/2020$ . If you ordered from a Vital Records office and chose the "Pickup" option, an appointment will need to be scheduled to pickup the certificates. You will receive an e-mail or DAVE message that the order has been completed3 = Frie - FH Comprehensive Death CC | 10/2/2020 7:38:18 PM |           |

When your order has been printed, another automated DAVE Message will be sent to all users at your facility notifying them that has been completed. If you are picking up your order, you will receive this message around the time that you will be picking up your order. If you selected the mail option, your certificates will be mailed within one business day of receiving this message. Please note all mail orders are mailed from our New Castle operation.

|                     |                                           | Send                                                                     | d Message Mark as Read Ren | nove from List |
|---------------------|-------------------------------------------|--------------------------------------------------------------------------|----------------------------|----------------|
| From                | Subject                                   | Message                                                                  | Date Sent                  |                |
| Laurie E atDOH-BHSR | Order Number 20201000003 - Lisa<br>Sample | Order Number 20201000003 for Customer Lisa Sample -Has Been<br>Completed | 10/2/2020 7:47:48 PM       |                |

Commonwealth of PA-Department of Health Bureau of Health Statistics and Registries

Date: 12/22/2020 Version 1.0

Page 6 of 6